Warwickshire Interactive Learning Management

"WILMa"

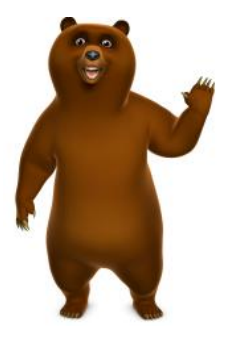

# Quick Reference

# Guide

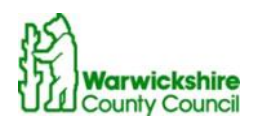

Working for Warinekskire

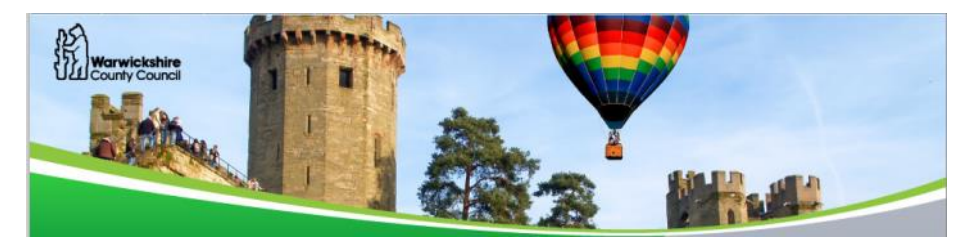

Your development is important to Warwickshire County Council. We want to give you effective and innovative ways to learn and develop.

*WILMa* your Warwickshire Interactive Learning Management System can be accessed via any computer with a link to the internet.

#### With WILMa you can...

- Access your learning anytime, anywhere!
- Search for and book training events
- Complete eLearning modules
- Track your development
- Link to more learning resources

#### Some learning guidelines...

- Discuss your training needs with your Line Manager so you know what to focus on
- Check that your Line Manager is in agreement for you to complete a module in work time
- Plan and schedule your diary for eLearning
- Put your phone on divert, avoid noisy places (where possible)
- You may need a headset when undertaking eLearning & if working in a busy office.
- Let others know you're busy learning

#### Get your training on demand with WILMa!

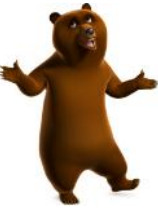

#### What you need to know to get started...

On any computer with internet access:

#### Visit: warwickshire.learningpool.com

Tip... No www.necessary!

#### Signing up...

You will see the following login screen , you will need to create a new account, by click ing on this button

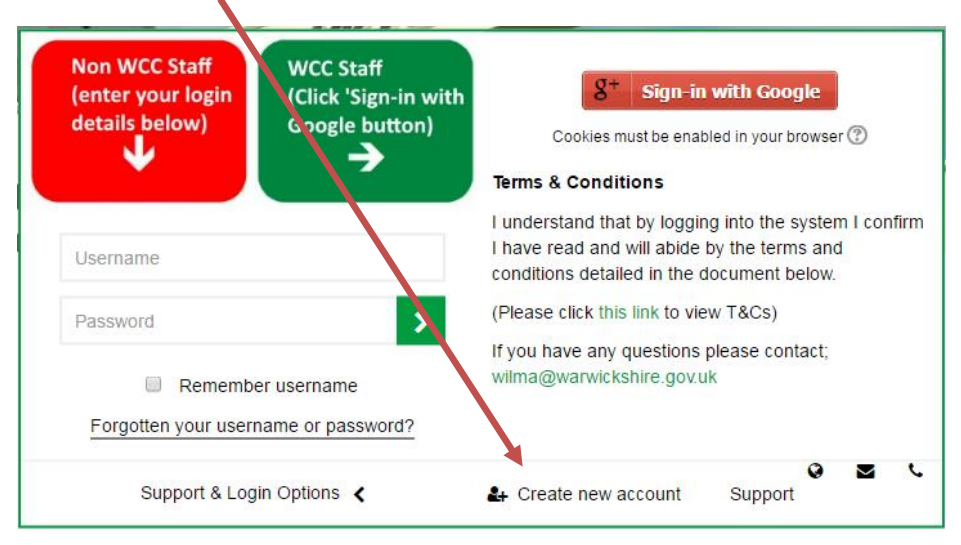

This will then direct you through onto a sign up form, scroll down through the form entering your information and ensuring you complete all fields marked \*

Answer the security question/CAPTCHA then click the arrow displayed to the left of 'Please click here to fill out your organisation information'

Please click here to fill out your organisation information.

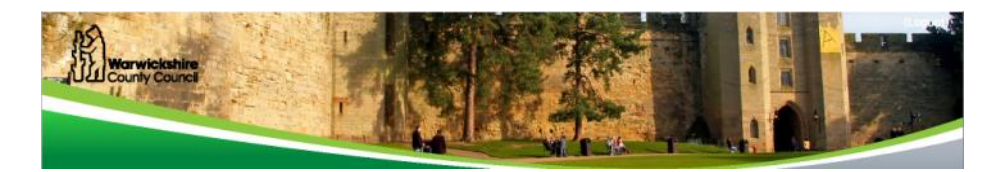

#### Choosing your position and organisation ...

Complete the following steps to enter your Position and Organisation, click the 'Choose position ' button

| osition (known as)                                       |                            |
|----------------------------------------------------------|----------------------------|
| osition ③                                                |                            |
| Choose position                                          |                            |
|                                                          |                            |
| organisation (?)                                         |                            |
| Choose organisation                                      |                            |
| onoose organisation                                      |                            |
| choose organization                                      |                            |
| your organisation is not listed in the organisations abo | ve, please enter it below. |

Once clicked a pop out tab will open as follows

| Choose                      | position  | Y   |
|-----------------------------|-----------|-----|
| Denues Denues               | U C       | hi  |
| ۩PVI                        |           | re  |
| 🖲 🛄 Health<br>🖲 🔛 Education |           | ſ'S |
| Cother                      |           | ot  |
|                             |           | fr  |
|                             |           | ti  |
|                             |           | e   |
|                             | Cancel OK |     |

You can either browse the hierarchy and select the most relevant position or click the 'Search' tab and type any part of your position and select from the list of matching positions. When you have selected an option, click 'OK'

You be returned to the screen above, repeat the same process for your Organisation by clicking the 'Choose Organisation' button.

### If you Organisation is not on the system...

You may encounter difficulties and are unable to find the organisation you work for on *WILMa*, if this is the case, enter the name of your organisation in the text box on the screen . Please ensure you have searched for your organisation to ensure it does not already exist before entering information into this box

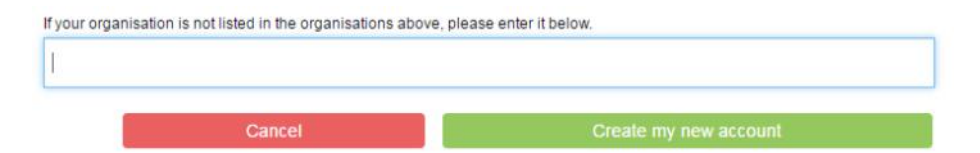

When completed, click on the 'Create my new account button'. Your request will be sent to an administrator who will check the details and approve the account or contact you if there are any problems.

If you find your position is not on WILMa or if you are experiencing problems signing up please contact the following: wilma@warwickshire.gov.uk

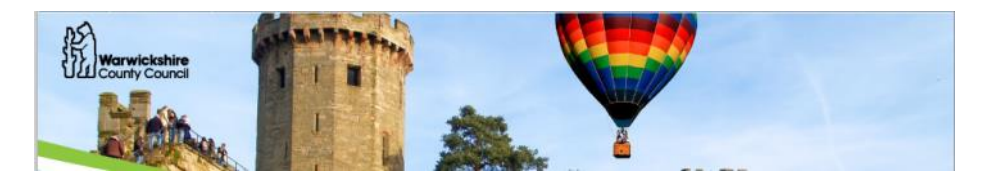

#### Once logged in...

The home page contains a button bar to help you navigate around the system.

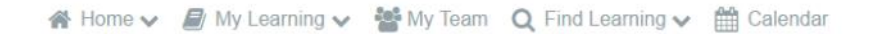

'My Learning' - enables access via 'My Bookings' to a list of current face to face courses you are booked to attend (details of charges will be contained on the course page or in the Terms & Conditions document available from the login page.) 'Record of Learning' will display any course that you have enrolled on indicating whether you have completed the course.

'Find Learning' - will enable you to browse and search for courses by category. You can also use the 'Search Courses' box on the home page.

'Calendar' - enables you to view all available courses on specific dates

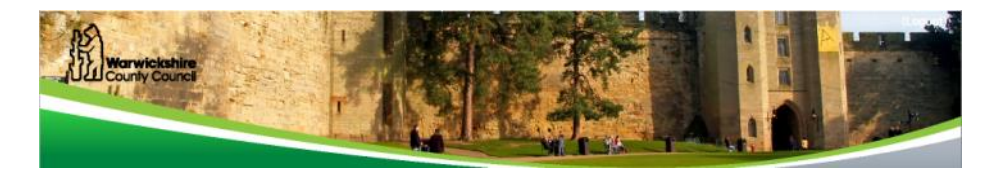

#### Finding a course or event...

To find a course, click on the scrolling images on the home page, or click on 'Find Learning' or can use the 'Course Search' bar to the top right of the page.

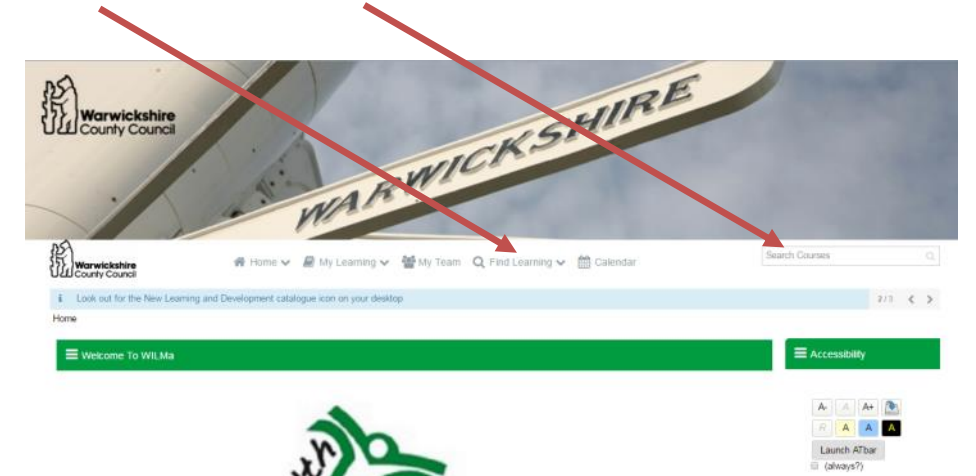

#### Choose a course ...

Each course has an introduction page providing information about the course. By clicking on the course title in a list of search results, you will then be taken to the **enrolment options** page, to view more details and sessions for a course click on the 'Continue to Course' button within the black bar at the bottom of the page.

#### Continue to course

This will then take you onto the course page, containing additional detail about the course. From this page you can access the specific activities such as requesting a place on a session or completing an eLearning package, taking a quiz or completing an evaluation. See example below:

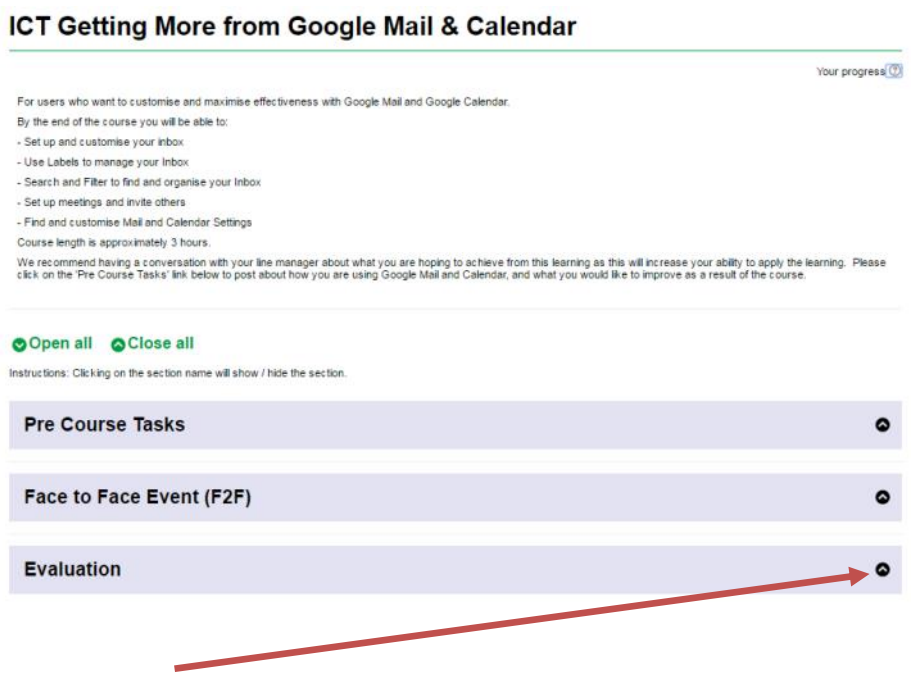

Click on the arrow to the right of each section title to view the contents of the section. Each section will contain different activities.

## Forgotten your password?

| Non WCC Staff<br>(enter your login<br>details below) | Sign-in with Google<br>Cookies must be enabled in your browser ⑦                                                                                   |
|------------------------------------------------------|----------------------------------------------------------------------------------------------------|
| Username                                             | I understand that by logging into the system I confir<br>I have read and will abide by the terms and<br>conditions detailed in the document below. |
| Password >                                           | (Please click this link to view T&Cs)                                                                                                    |
| Remember username                                    | If you have any questions please contact;<br>wilma@warwickshire.gov.uk                                                                             |
| Forgotten your username or password?                 |                                                                                                    |
| Support & Login Options                              | Create new account Support                                                                                                    |

#### There are 3 different ways to get help...

1. Click the 'Forgotten your username or password?' in the Login box.

- 2. Email the Learning Pool team at **support@learningpool.com**.
- 3. Call the Learning Pool team on **0845 0744 114**

#### Your password reminder...

Write a short hint here to remind you what password you have chosen for *WILMa*.

Remember not to write your actual password though!

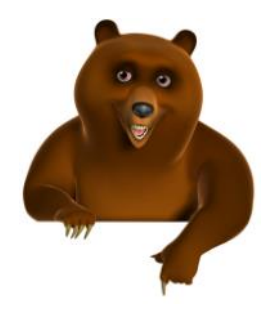

# **Growth** Learning Change

## Happy to help...

Got a question?

Frequently asked questions (FAQ's) are available within WILMa.

#### Need help with a module?

Click on the 'Help' button.

#### Need technical assistance?

If you would like assistance contact Learning Pool's helpdesk on **0845 0744 114** or email **support@learningpool.com**.

The Learning Pool support team is available to help you Monday to Friday, 8am to 8pm, Saturday, Sunday and Bank Holidays 9am to 5.30pm.

We hope that you have found this Quick Reference Guide a useful tool.

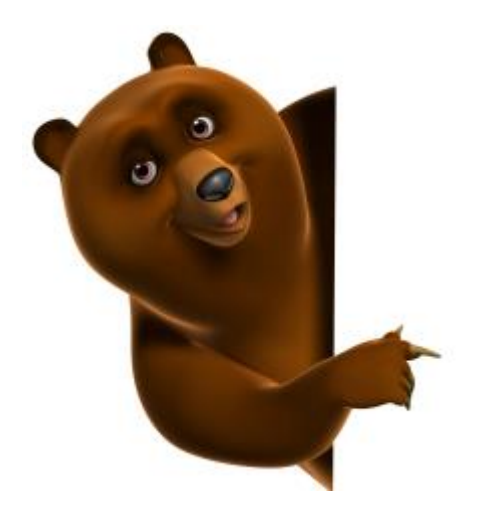

If you require further assistance, please contact

Support@learningpool.com or

wilma@warwickshire.gov.uk

Last updated: May 2017

Review: May 2018

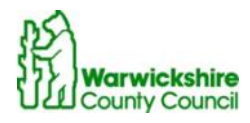